# Drukowanie

W tej części opisano ładowanie zasobników na 250 i 550 arkuszy oraz ładowanie podajnika uniwersalnego. Zawiera ona również informacje na temat orientacji arkusza papieru, ustawień Rozmiar papieru i Typ papieru oraz łączenia i rozłączania zasobników.

## Ładowanie zasobników

1 Wyciągnij zasobnik całkowicie na zewnątrz.

**Uwaga:** Nie należy wyjmować zasobników w trakcie drukowania zadania lub gdy na wyświetlaczu widoczny jest komunikat **Zajęta**. Może to spowodować zacięcie.

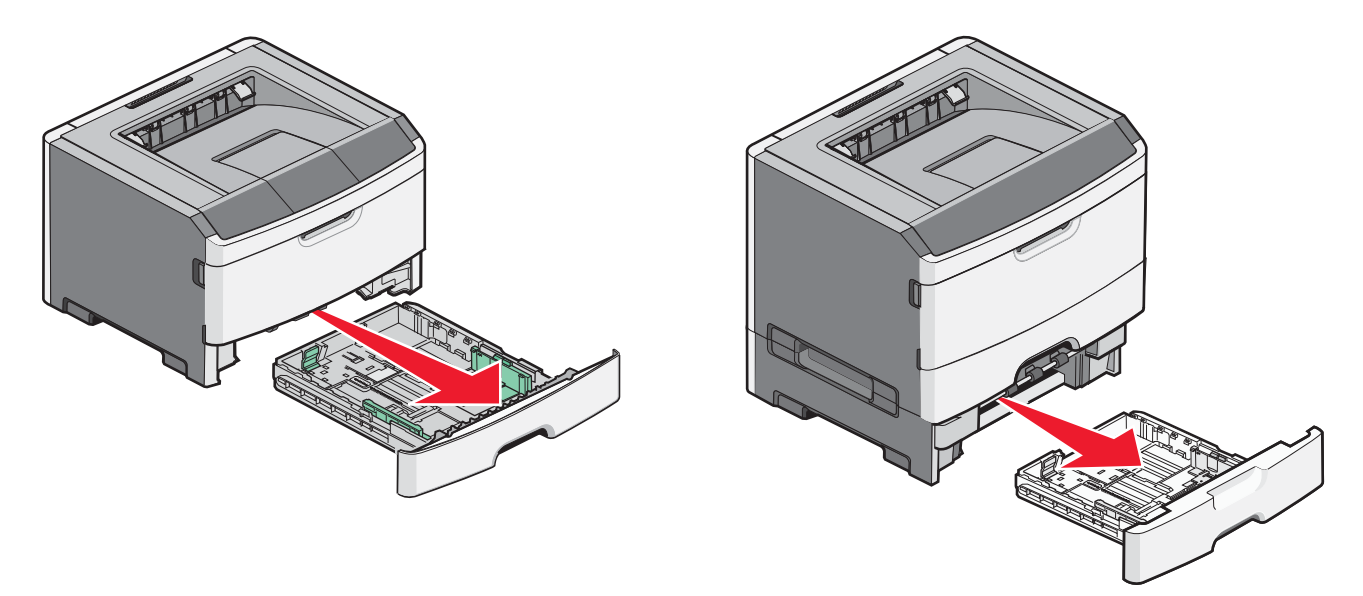

2 Ściśnij i przesuń prowadnicę papieru do położenia zgodnego z rozmiarem ładowanego papieru.

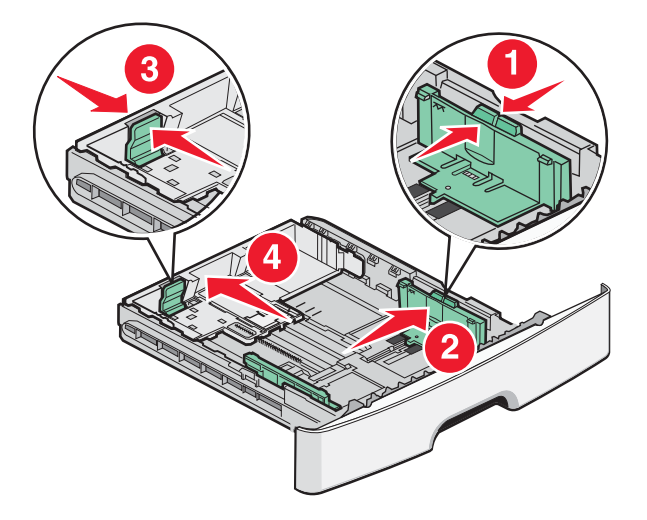

W przypadku długiego papieru, takiego jak A4 lub Legal, ściśnij i przesuń prowadnicę długości do tyłu w celu dostosowania długości ładowanego papieru.

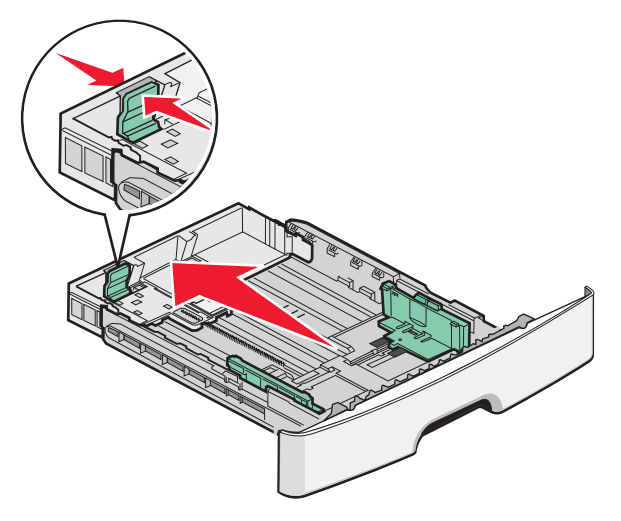

Jeżeli ładowany jest papier o rozmiarze A6:

- **a** Ściśnij i przesuń prowadnicę długości w kierunku środka zasobnika do pozycji odpowiadającej rozmiarowi A5.
- **b** Podnieś ogranicznik A6.

#### Uwagi:

- Zasobnik 1 mieści tylko 150 arkuszy papieru o rozmiarze A6. Należy zwrócić uwagę na linię maksymalnego ładowania na ograniczniku A6 wskazującą maksymalną wysokość ładowania papieru o rozmiarze A6. Nie próbuj przeładować zasobnika.
- Papieru o rozmiarze A6 nie można załadować do zasobnika 2.

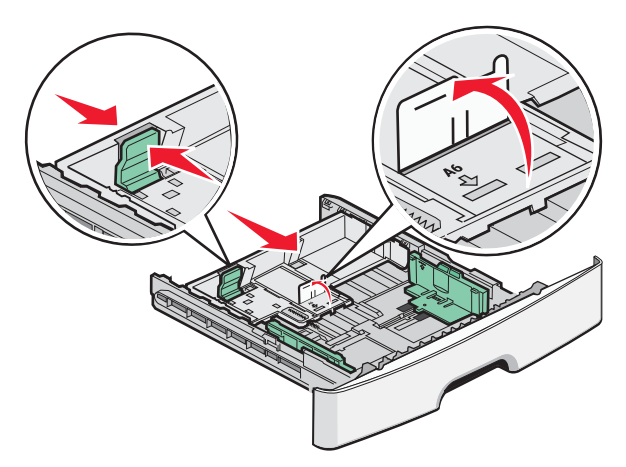

Uwaga: Pomocniczo należy skorzystać z oznaczników rozmiaru znajdujących się na dnie zasobnika.

**3** Wygnij stos papieru w jedną i w drugą stronę, aby rozdzielić arkusze, a następnie go przekartkuj. Nie składaj ani nie zagniataj papieru. Wyrównaj krawędzie stosu, opierając go na płaskiej powierzchni.

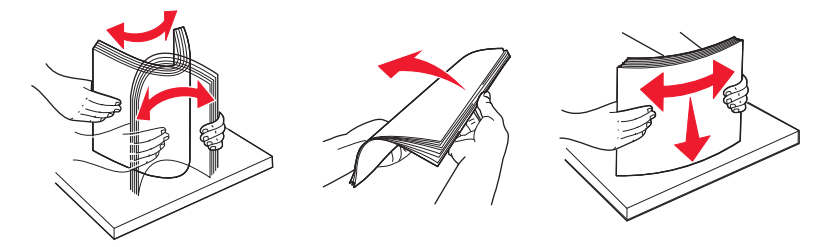

**4** Załaduj stos papieru w kierunku tyłu zasobnika tak, jak to pokazano, stroną przeznaczoną do drukowania skierowaną do dołu.

**Uwaga:** Linie ładowania znajdujące się na prowadnicy szerokości oznaczają maksymalną dozwoloną wysokość stosu papieru. Nie ładuj papieru o rozmiarze A6 do linii maksymalnego poziomu; zasobnik mieści tylko 150 arkuszy papieru A6.

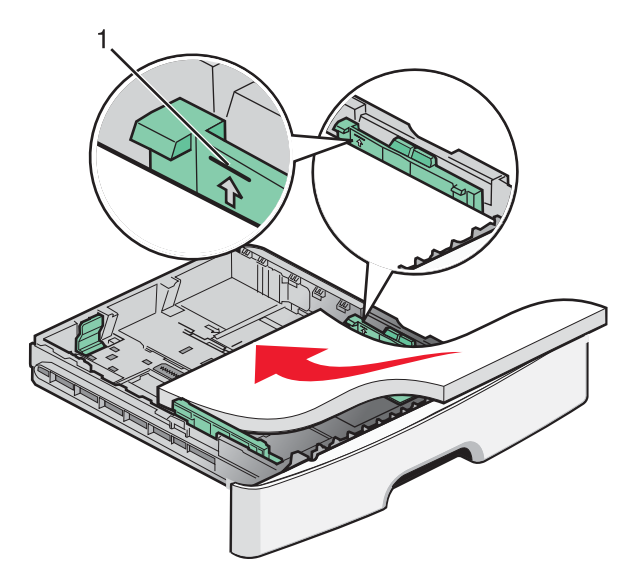

1 Linia maksymalnego ładowania

Załaduj papier firmowy górną krawędzią arkusza w kierunku przodu zasobnika i nadrukiem skierowanym w dół.

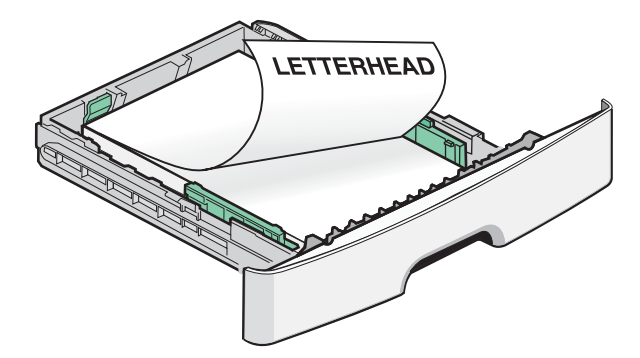

5 Ściśnij i przesuń prowadnice, aby delikatnie dotykały boku stosu.

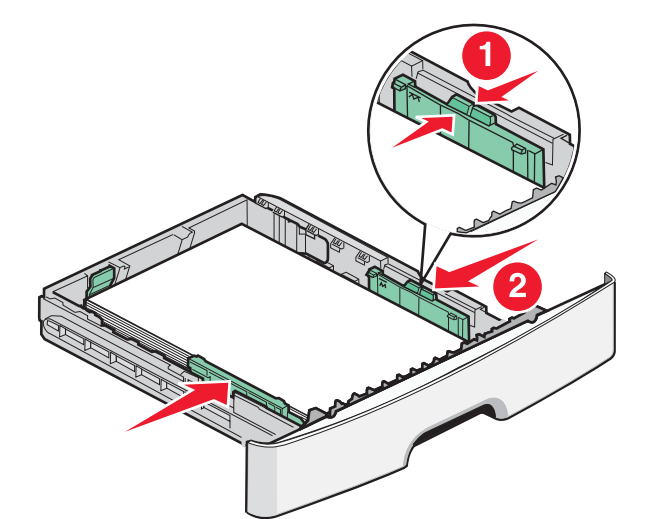

6 Włóż zasobnik.

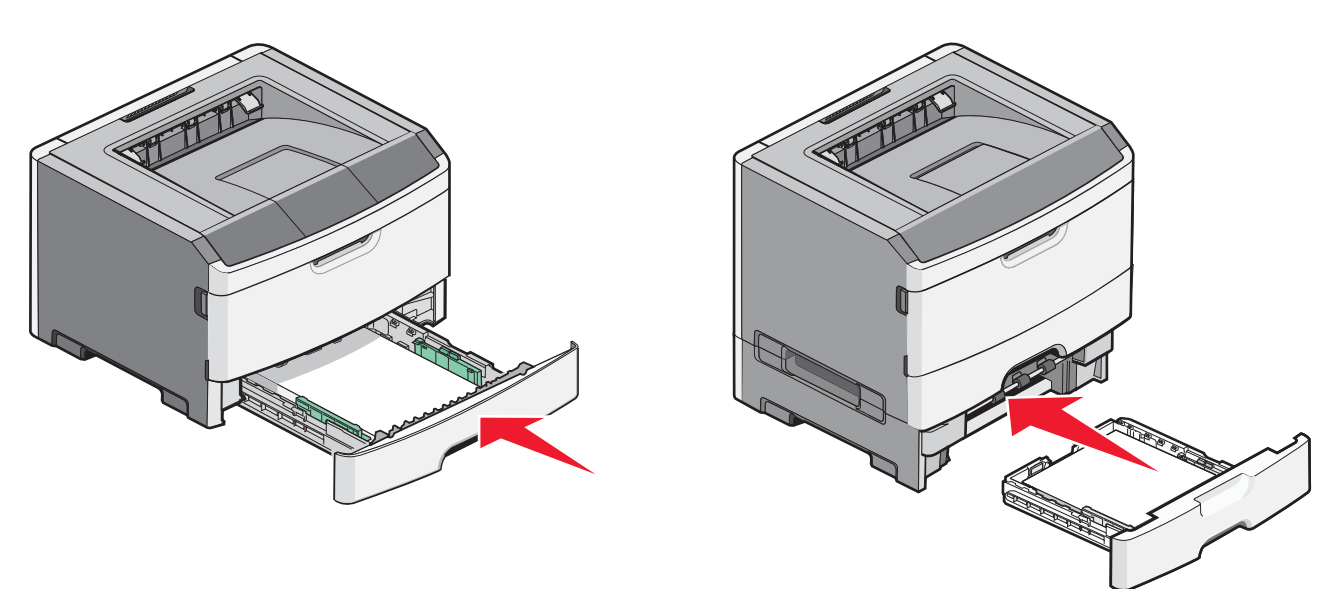

7 Jeśli załadowano inny typ papieru niż poprzednio załadowany do zasobnika, należy z menu Papier zmienić ustawienie opcji Rozmiar/Typ papieru.

## Korzystanie z podajnika uniwersalnego

Podajnika uniwersalnego można używać do drukowania na papierach o różnym rozmiarze albo na nośnikach specjalnych, takich jak karty, folie, etykiety papierowe i koperty. Podajnika uniwersalnego można również używać do drukowania na pojedynczych stronach papieru firmowego lub nośnikach specjalnych, których nie przechowuje się w zasobnikach.

### Otwieranie podajnika uniwersalnego

1 Chwyć za uchwyt i opuść drzwiczki podajnika uniwersalnego.

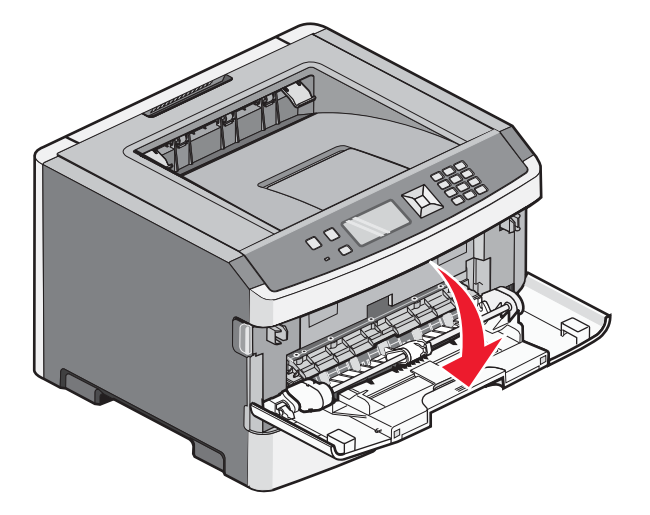

2 Wyciągnij przedłużenie za podniesiony uchwyt.

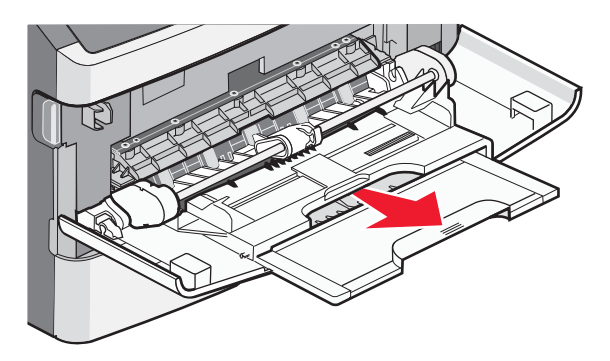

**3** Wyciągnij przedłużenie za podniesiony uchwyt tak, aby obrócił się do przodu.

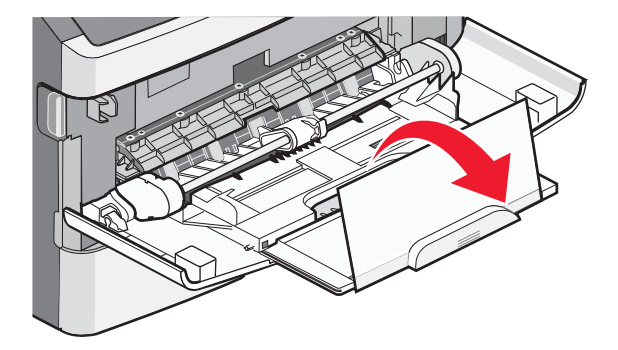

**4** Delikatnie przemieszczaj element w dół, co spowoduje całkowite wysunięcie się i otwarcie podajnika uniwersalnego.

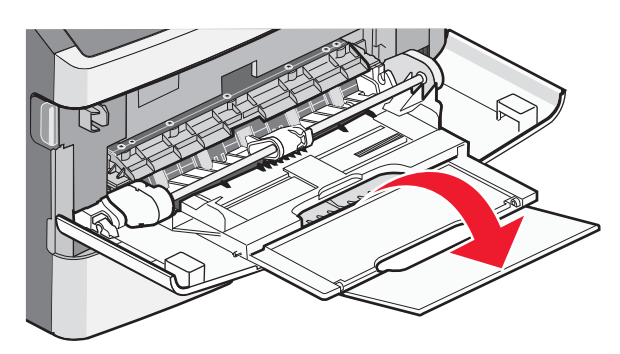

### Ładowanie nośników do podajnika uniwersalnego

1 Naciśnij występ umieszczony na prawej prowadnicy szerokości i całkowicie wysuń prowadnice.

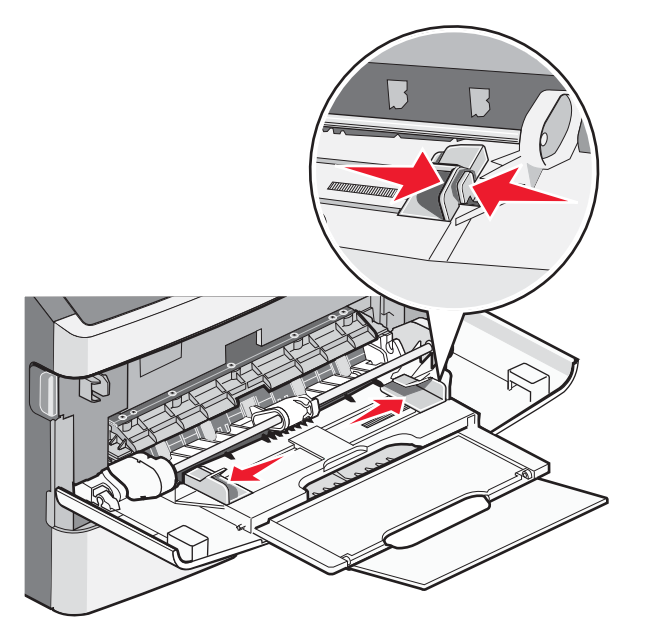

- 2 Przygotuj do załadowania papier lub nośniki specjalne.
  - Zegnij arkusze papieru lub etykiet papierowych w jedną i w drugą stronę, aby je rozdzielić, a następnie przekartkuj stos. Papieru ani etykiet nie należy składać ani marszczyć. Wyrównaj krawędzie arkuszy na płaskiej powierzchni.

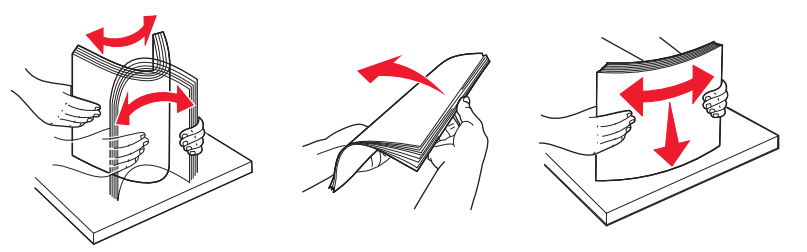

• Złap folie za krawędzie i przekartkuj stos. Wyrównaj krawędzie arkuszy na płaskiej powierzchni.

**Uwaga:** Należy unikać dotykania strony folii przeznaczonej do zadrukowania. oraz uważać, żeby ich nie porysować.

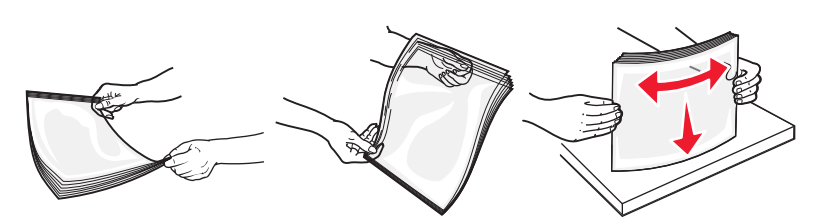

 Przed załadowaniem zegnij stos kopert w jedną i w drugą stronę, aby je rozdzielić, a następnie przekartkuj je. Wyrównaj krawędzie na płaskiej powierzchni.

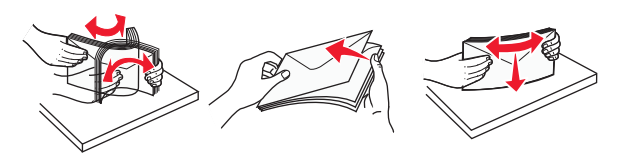

**Uwaga:** Przekartkowanie zapobiega sklejaniu się krawędzi kopert. Ułatwia również prawidłowe ich podawanie, co zapobiega zacięciom. Kopert nie należy składać ani marszczyć.

3 Ładowanie papieru lub nośnika specjalnego

#### Uwagi:

- Podczas ładowania papieru do podajnika uniwersalnego nie używaj siły. Umieszczenie w podajniku zbyt dużej liczby arkuszy może spowodować zacięcie papieru.
- Nie należy przekraczać maksymalnej dozwolonej wysokości stosu papieru lub nośników specjalnych i na siłę wpychać nośników pod ograniczniki stosu umieszczone na prowadnicach.

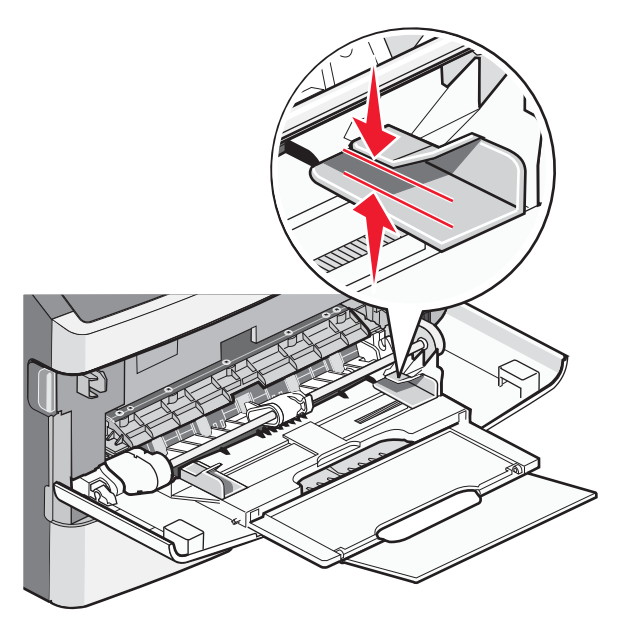

• Papier, karty i folie ładuj stroną do drukowania skierowaną w górę i górną krawędzią w kierunku drukarki. Aby uzyskać więcej informacji o ładowaniu folii zapoznaj się z instrukcjami na ich opakowaniu.

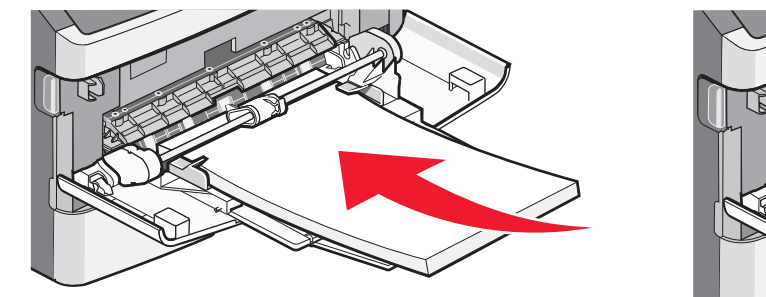

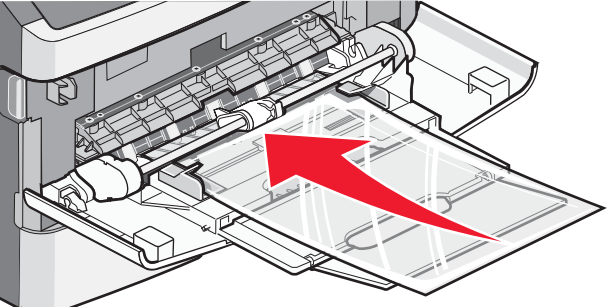

 Papier firmowy z logo należy ładować stroną do druku skierowaną w górę, górną krawędzią skierowaną do drukarki.

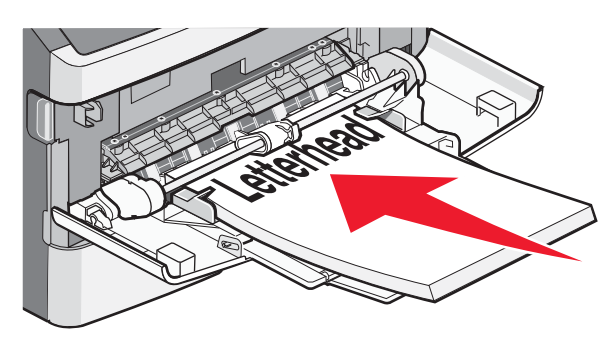

• Załaduj koperty stroną ze skrzydełkami skierowaną w dół i miejscem na znaczek położonym w sposób pokazany na rysunku. Znaczek i adres pokazane są, aby zilustrować prawidłową orientację ładowanych kopert.

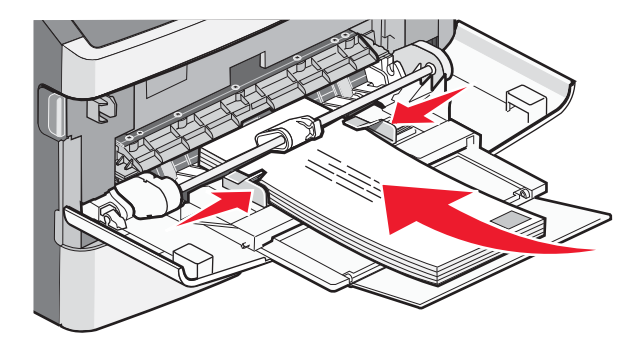

**Ostrzeżenie — istnieje możliwość uszkodzenia:** Nie należy używać kopert ze znaczkami, wyściełanych, z klamrami, zatrzaskami, okienkami lub z samoprzylepnymi skrzydełkami. Koperty tego typu mogą poważnie uszkodzić drukarkę.

4 Naciśnij występ prawej prowadnicy szerokości i delikatnie dosuń prowadnice do boku stosu nośnika.

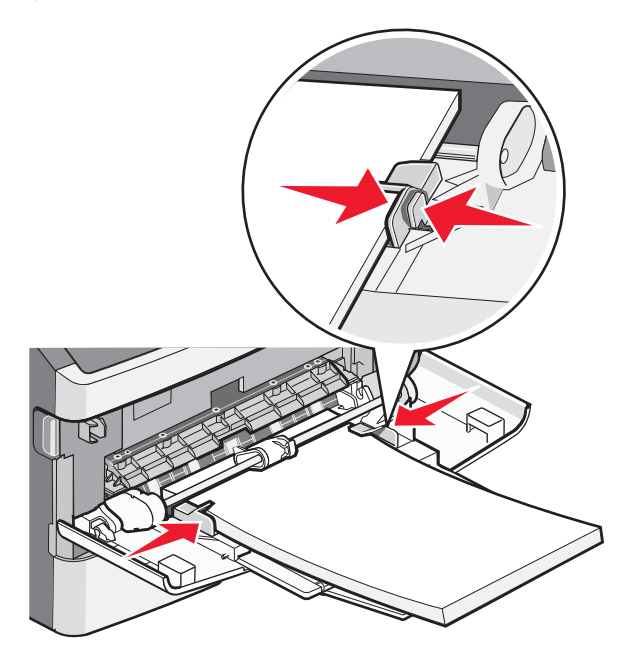

**5** Wsuń papier delikatnie do środka podajnika, aż się zatrzyma. Papier powinien leżeć płasko w podajniku uniwersalnym. Upewnij się, że papier leży swobodnie w podajniku i nie jest zawinięty lub pomarszczony.

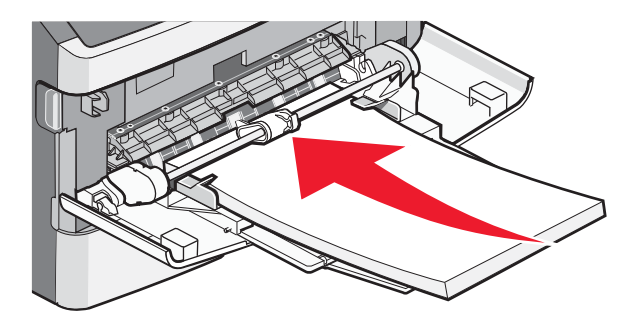

6 Na panelu operacyjnym drukarki ustaw Rozmiar papieru i Typ papieru.

## Ustawianie rozmiaru i typu papieru

Jeśli dla każdego zasobnika ustawiono takie same wartości dla opcji Rozmiar papieru i Typ papieru, zasobniki te zostaną automatycznie połączone.

**Uwaga:** Jeśli papier ładowany do zasobnika ma ten sam rozmiar, co poprzednio, zmiana ustawienia Rozmiar papieru nie jest konieczna.

- **1** Upewnij się, że drukarka jest włączona i wyświetlany jest komunikat **Gotowa**.
- 2 Naciśnij przycisk 🔄 na panelu operacyjnym drukarki.

Zostanie wyświetlone **/Menu papieru**.

- 3 Naciśnij przycisk 🕖.
- 4 Naciskaj przyciski strzałek w górę lub w dół, aż pojawi się opcja √Rozmiar/typ papieru, a następnie naciśnij przycisk .
- **5** Naciskaj przyciski strzałek w górę lub w dół, aż pojawi się właściwy zasobnik lub podajnik, a następnie naciśnij przycisk 🕢.

- 6 Naciskaj przyciski strzałek w lewo lub w prawo, aż pojawi się właściwy rozmiar, a następnie naciśnij przycisk √. Zostanie wyświetlone menu **Typ papieru**.
- 7 Naciskaj przyciski strzałek w lewo lub w prawo, aż pojawi się właściwy typ, a następnie naciśnij przycisk **⊘**. Zostanie wyświetlony komunikat **Wysyłanie wyboru**, a następnie opcja **Rozmiar/typ papieru**.

## Drukowanie na nośnikach specjalnych

Nośnikami specjalnymi mogą być karty, folie, etykiety i koperty, czyli wszystkie nośniki oprócz papieru.

- 1 Załaduj nośnik specjalny w sposób odpowiedni dla zasobnika lub uniwersalnego podajnika. W razie potrzeby dodatkowe informacje można znaleźć w następujących sekcjach:
  - "Ładowanie zasobników" na stronie 1
  - "Korzystanie z podajnika uniwersalnego" na stronie 5
- **2** Za pomocą panelu operacyjnego drukarki ustaw opcje Typ papieru oraz Rozmiar papieru odpowiednio do załadowanego nośnika specjalnego.
- **3** Za pomocą aplikacji używanej na komputerze określ typ, rozmiar i źródło papieru odpowiednio dla załadowanych nośników specjalnych. Wykonaj jedną z poniższych czynności:

### Dotyczy tylko użytkowników systemu Windows

- a Otwórz dokument i kliknij kolejno polecenia: Plik →Drukuj.
- b Kliknij opcję Właściwości, Preferencje, Opcje lub Ustawienia.
- c W polu listy Źródło formularza wybierz źródło zawierające załadowany papier.
- **d** W polu listy Typ formularza kliknij typ papieru.
- e W polu listy Rozmiar formularza wybierz odpowiedni rozmiar papieru.
- f Kliknij przycisk OK, a następnie przycisk Drukuj.

### Dotyczy użytkowników komputerów Macintosh

W przypadku komputerów z systemem Mac OS X:

- **a** Dostosuj ustawienia w oknie dialogowym Ustawienia strony.
  - 1 Przy otwartym dokumencie wybierz kolejno menu **Plik > Ustawienia strony**.
  - 2 Z menu podręcznego Rozmiar papieru wybierz rozmiar papieru lub utwórz rozmiar niestandardowy zgodny z załadowanym papierem.
  - 3 Kliknij przycisk OK.
- **b** Dostosuj odpowiednio ustawienia drukowania w oknie dialogowym drukowania.
  - Otwórz dokument i wybierz kolejno menu Plik > Drukuj.
    W razie potrzeby kliknij trójkąt, aby wyświetlić więcej opcji.
  - 2 Z opcji drukowania lub menu podręcznego Kopie i strony wybierz opcję Funkcje drukarki.
  - 3 Z menu podręcznego Zbiory funkcji wybierz opcję Papier.
  - **4** Z menu podręcznego Typ papieru wybierz typ papieru.
  - 5 Kliknij przycisk Drukuj.

W systemie Mac OS 9:

- **1** Dostosuj ustawienia w oknie dialogowym Ustawienia strony:
  - a Przy otwartym dokumencie wybierz kolejno menu Plik > Ustawienia strony.
  - **b** Z menu podręcznego Papier wybierz rozmiar papieru lub utwórz rozmiar niestandardowy zgodny z załadowanym papierem.

- c Kliknij przycisk OK.
- **2** Dostosuj odpowiednio ustawienia drukowania w oknie dialogowym drukowania.
  - **a** Otwórz dokument i wybierz kolejno menu **Plik > Drukuj**.
  - **b** Wybierz opcję Źródło papieru, a następnie zasobnik, do którego załadowano odpowiedni papier.
  - c Kliknij przycisk Drukuj.
- **4** Kliknij przycisk **OK**, a następnie w zwykły sposób wyślij zadanie drukowania.